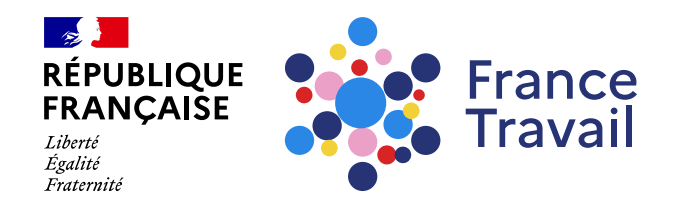

#### Profil de compétences : comment saisir mon parcours ?

Ce pas-à-pas vous explique comment compléter la rubrique « Parcours » de votre profil de compétences.

#### Rendez-vous sur www.francetravail.fr, cliquez sur « Se connecter à mon espace personnel »

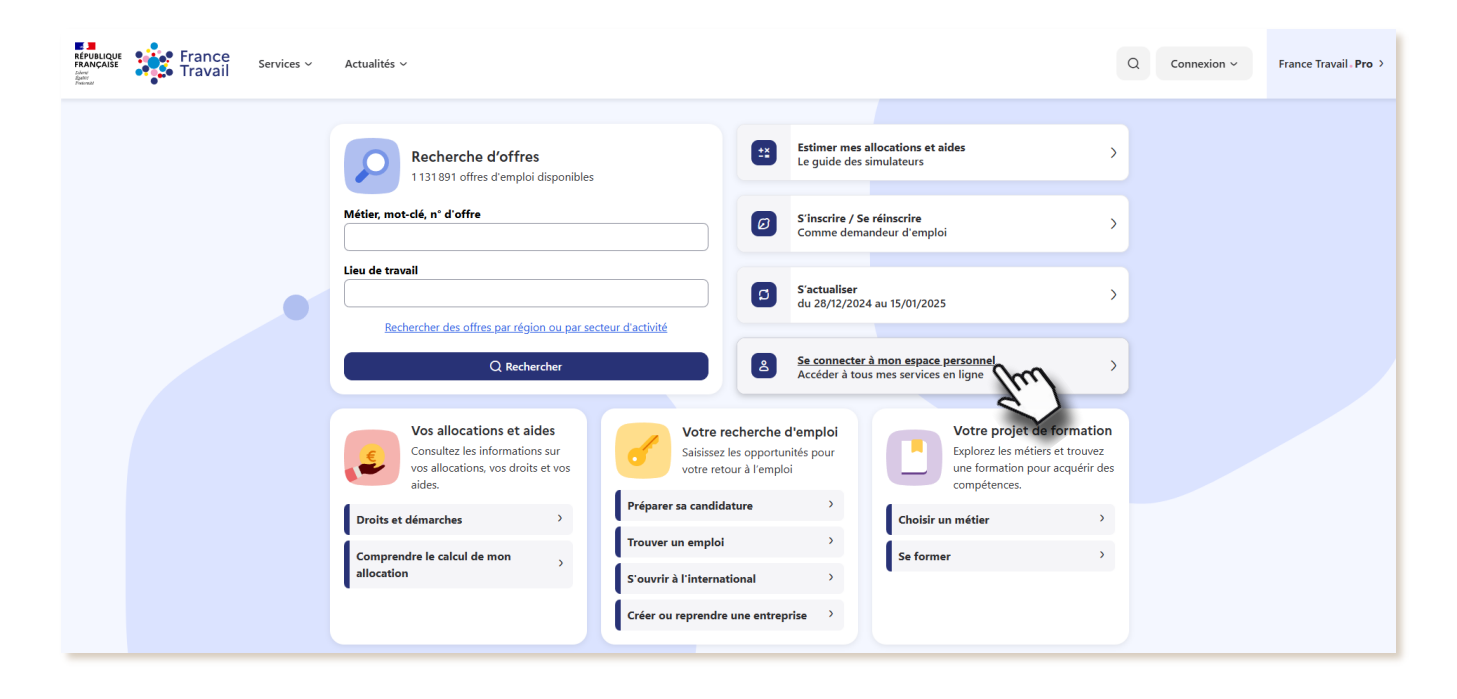

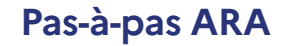

Pour en savoir plus sur le profil de compétences, consultez le pas-à-pas « <u>Le profil de compétences, c'est quoi ?</u> »

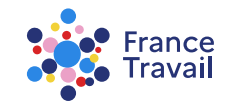

# Rendez-vous dans « Mes accès directs », ou dans la partie « Mon projet » Montepresente estate

Puis, cliquez sur « Mon profil de compétences et mes CV »

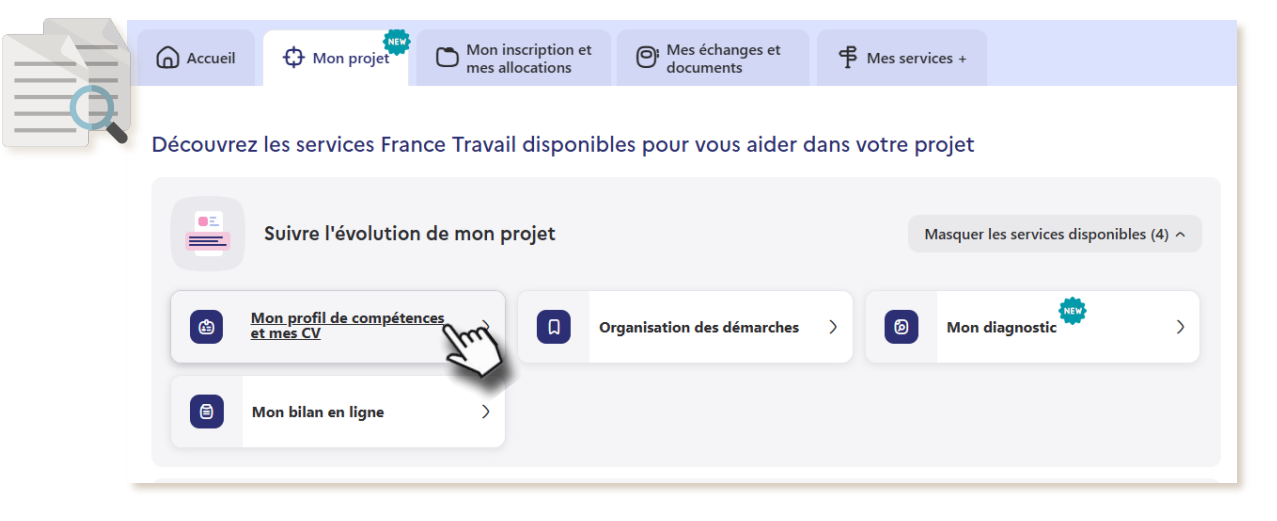

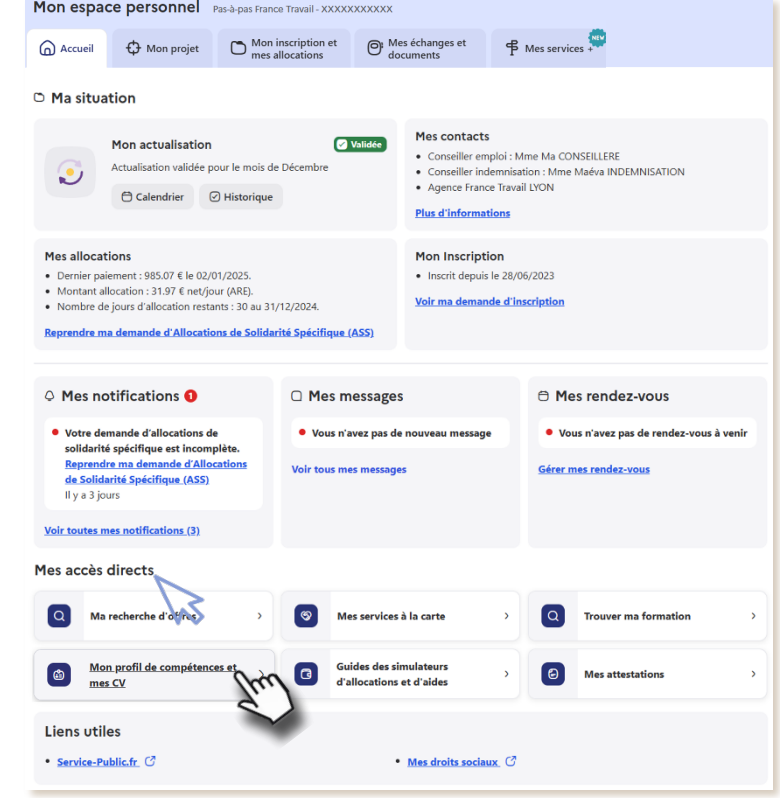

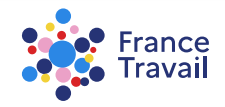

# **Vous accédez au service « Profil de compétences »**

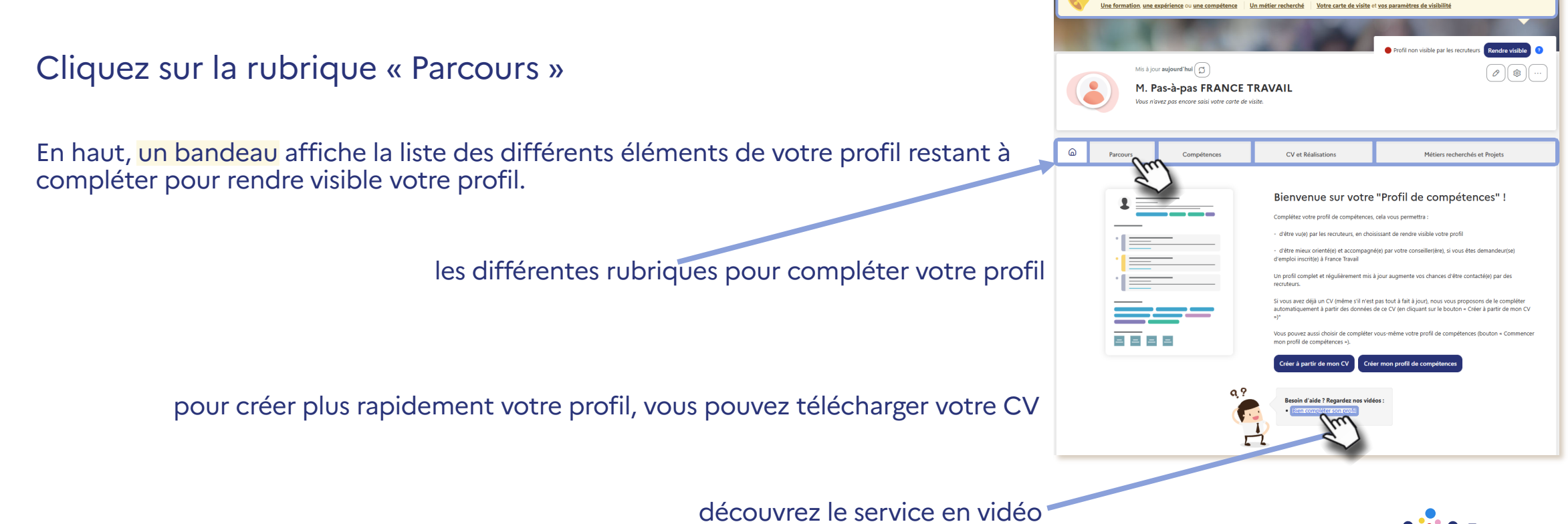

Franc Trava

### « Parcours » reprend les éléments de votre espace personnel et les éléments partagés avec France Travail

Vous venez de créer votre espace personnel et n'êtes pas inscrit à France Travail ? Ajoutez vos expériences et vos formations

> ajoutez vos expériences (voir l'étape 5) et vos formations (voir l'étape 8)

> > ajoutez vos centres d'intérêt (voir l'étape 11)

| 9            | Parcours                                       | Compétences                                                                                                    | CV et Réalisations                                                                                                    | Métiers recherchés et Projets                                             |
|--------------|------------------------------------------------|----------------------------------------------------------------------------------------------------|----------------------------------------------------------------------------------------------------|---------------------------------------------------------------------------|
|              |                                                | Votre parcours, c'est l'ensemble de<br>Enrichissez votre parcours en y assoc<br>Illustrez-le en téléchargeant vos photo | vos expériences professionnelles, extra<br>Jant les compétences que vous avez dévelo<br>s, diplômes, attestations dans la rubrique | professionnelles et de vos formations.<br>opées.<br>'CV et Réalisations'. |
| MES E        | XPÉRIENCES (2) E                               | T MES FORMATIONS (1)                                                                                                    |                                                                                                    |                                                                           |
|              | Votre parcours reprend                         | l'ensemble de vos experiences professionn                                                                               | elles ou extra-professionnelles et de vos for                                                                                      | Filtrer : Tout montrer +                                                  |
| • •          | Agent im                                       | amobilier   CENTURY 21<br>hars 2018 (4 ans et 2 mols)                                                                   |                                                                                                    |                                                                           |
| • •          | février 2000 > no                              | R   LOGIMMO<br>ovembre 2013 (13 ans et 10 mois)                                                                         |                                                                                                    |                                                                           |
| •            | Q bac pro.                                     | cuisine   Bac (général, technique                                                                                       | e ou professionnel) ou équivalent                                                                                                  | (NV4)                                                                     |
| ( ) <i>(</i> | LIOUTER UNE EXPERIENCE                         |                                                                                                    | 2                                                                                                    |                                                                           |
| CENTR        | RES D'INTÉRÈT (1)<br>Un centre d'intérêt est e | une activité pour laquelle vous éprouvez de                                                                             | l'intérêt et à laquelle vous consacrez une pa                                                                                      | tio de votre temps libre.                                                 |
| (            | la rando                                       | onnée                                                                                                    |                                                                                                    |                                                                           |
| ( ) <i>i</i> | LIOUTER UN CENTRE D'INT                        |                                                                                                    |                                                                                                    |                                                                           |
|              |                                                | Tu.                                                                                                    |                                                                                                    |                                                                           |

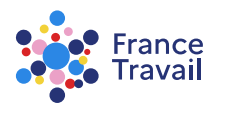

### Renseignez une expérience professionnelle et/ou extra-professionnelle

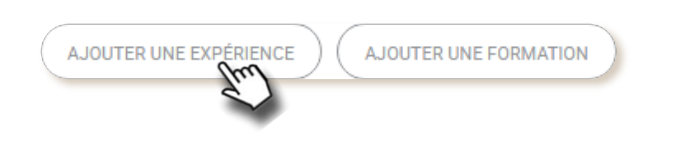

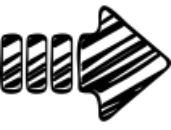

Une expérience professionnelle correspond à une période pendant laquelle vous avez exercé un emploi.

Une expérience extra-professionnelle correspond à une période pendant laquelle vous avez exercé une activité à titre bénévole.

|                                                                                                    | Date de fin de l'experience                                                                                                    |
|----------------------------------------------------------------------------------------------------|----------------------------------------------------------------------------------------------------|
| mois 🗸 année                                                                                                    | ✓ mois ✓ année ✓ En poste actuellement                                                                                                  |
| * Intitulé du poste                                                                                                    |                                                                                                    |
|                                                                                                    |                                                                                                    |
| Ex: jardinier, vendeur                                                                                                    | 256 caractères restants                                                                                                    |
| Nom de l'entreprise                                                                                                    |                                                                                                    |
|                                                                                                    |                                                                                                    |
| Ex: Établissement Dupont, Société Martin et Fils                                                                                                    | 128 caractères restants                                                                                                    |
| Description de votre expérience                                                                                                    |                                                                                                    |
|                                                                                                    |                                                                                                    |
|                                                                                                    |                                                                                                    |
|                                                                                                    |                                                                                                    |
| Déstinat les particulacités du peste /or                                                                                                    | 150 courante) une recence chilitée (eur encodrement d'une équine de 5 correct                                                           |
| Decrivez les particulantes du poste (ex. service de                                                                                                    | Tou couverts), vos responsabilites (ex. encadrement d'une equipe de 5 personnes), vos                                                   |
| résultats (ex: augmentation de 5% du chiffre d'affai                                                                                                    | 400 caracteres restants                                                                                                    |
| resultats (ex: augmentation de 5% du chittre d'attai                                                                                                    | Hes) 400 caracteres restants                                                                                                    |
| résultats (ex: augmentation de 5% du chittre d'attai                                                                                                    | Neg) 400 caractères restants                                                                                                    |
| résultats (ex: augmentation de 5% du chittre d'attai<br>Lieu de travail<br>Commune, département, pays                                                                                                    | wwy 400 caracteries restants                                                                                                    |
| resultats (ex: augmentation de 5% du chittre d'attai<br>Lleu de travail<br>Commune, département, pays                                                                                                    | wwy 400 caracteries restants                                                                                                    |
| résultats (ex: augmentation de 5% du chitre d'attai<br>Lieu de traveil<br>Commune, département, pays<br>Compétences<br>Mettre en valeur vos compétences en les rattacha                                                                                                    | wwy 400 caracteries restants                                                                                                    |
| resolutis (or: augmentation de 5% du chitro d'artia<br>Lieu de travail<br>Commune, département, pays<br>Compétences<br>Metize en valeuro vos compétences en les rattacha                                                                                                    | wwy 400 caracteres restants 60 caracteres restants 60 caracteres restants and a cette expérience. cover utilizer fongel? "Completences" |
| resolutais (cx. sugmentation de 5% du chitro d'atta<br>Lleu de travail<br>Commune. département, pays<br>Compétences<br>Mettez en valeur vos compétences en les natacha<br>Pour ajouter ou modifer vos compétences, rous p                                                                                                    | wwy 400 caracteres restants<br>60 caracteres restants<br>ni à cette expérience.<br>ouvrez utilizer l'orgiet "Complétences".             |
| resolutais (ci: augmentation de 5% du chitre d'atta<br>Lleu de travail<br>Commune, département, pays<br>Compétences<br>Mette: en valour vos compétences en les rattacha<br>Pour ajouter ou modifer vos compétences, vous p<br>Relatations<br>Chargez des photos, vidéos, liens, diptimes, liette                                                                                                    | evey                                                                                                    |
| resolutal (circ augmentation de 5% du chithe d'atta<br>Lieu de travail<br>Commune, département, pays<br>Completences<br>Mette: en valour vos completences en los rattacha<br>Pour ajouter our modifier vos completences, voca p<br>Relaisations<br>Chargad des photos, videos, liens, diptimes, leitre<br>auto "giloner directione" vos fichiens et<br>(# Aucurren une refautanton ~)                                                                                                    | evey                                                                                                    |
| resolutation: augmentation de 5% du chithe d'atta<br>Lieu de travail<br>Commune, département, pays<br>Compétences<br>Metter en valeur vos compétences en les natacha<br>Pour ajudier des photos, vidéos lans, dipólmes, lestre<br>ausal "glisser / déposer" directement vos fichiers d<br>(d. ALOUTES LINE SELLIAITON >)<br>Types de fichiera acceptée (gr.g., pg. doc, doc, kot                                                                                                    | www                                                                                                    |
| resolutation: augmentation de 5% du chithe d'atta<br>Lieu de travail<br>Commune, département, pays<br>Compétences<br>Metter en valeur vos compétences en les rattacha<br>Pour ajouter ou modiferr ou compétences, vous pr<br>Relatations<br>Charges des photos, vidéos: less, déplimes, lutter<br>auns "glioses / déposes" directement vos fichiers d<br>@ Aucurtze une defunction ~ /<br>"gines de fichiere acouptée (png, jeg, dec, docc, bri<br>Le système vérille l'absence de virus et le converti | www                                                                                                    |
| resolutation: augmentation de 5% du chithe d'artial<br>Lieu de travail<br>Commune, département, pays<br>Compétences<br>Mettez en valeur vos compétences en les rattacha<br>Pour ajouter ou modifer vos compétences, vous pe<br>Relalisations<br>Chargo: des phones d'articement vos Rohers d<br>(d' Acontra une raturatorio vo<br>pays de fohme aucette fong, jog, dos, dosc, trá<br>Le système vérine l'absence de virus et le converti                                                                | www                                                                                                    |

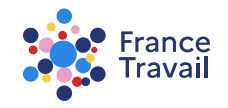

### Renseignez les champs souhaités et cliquez sur « VALIDER »

L'intitulé du poste occupé ou de l'activité exercée est obligatoire

Enrichissez votre parcours en sélectionnant les compétences les plus recherchées par le recruteur sur ce métier avec le bouton ().

Vous pourrez ajouter des compétences et les lier à vos expériences via la rubrique « **Compétences** ».

Illustrez votre parcours avec vos photos, attestations, diplômes... Pour en savoir plus, consultez le pas-à-pas :

« Profil de compétences : comment générer un CV et associer mes réalisations ? »

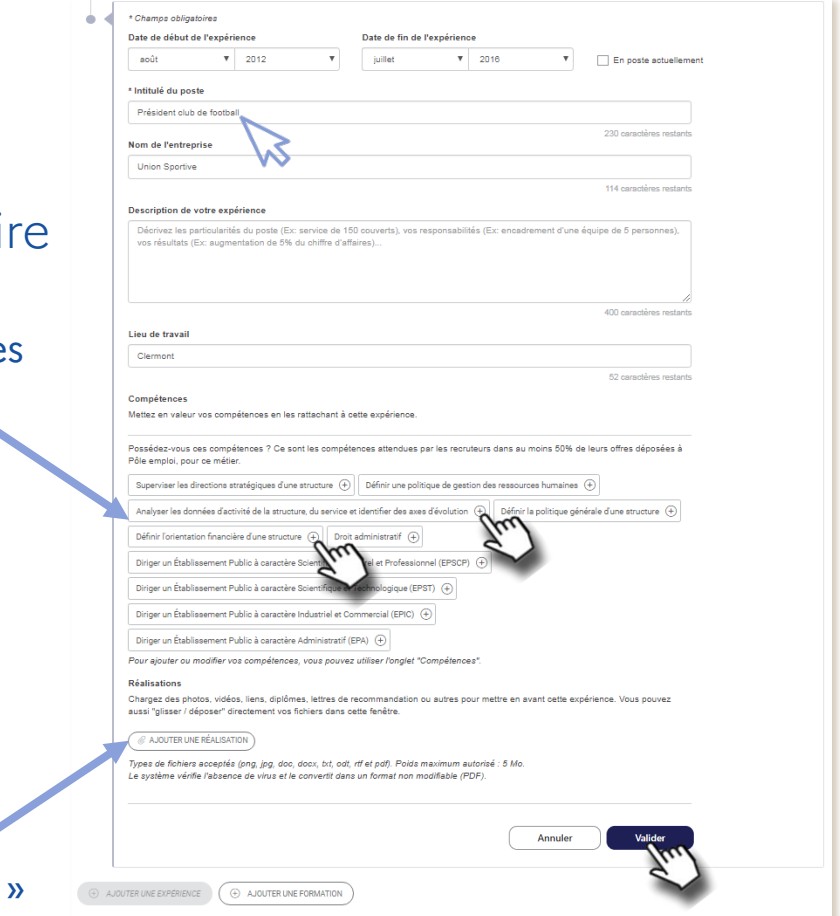

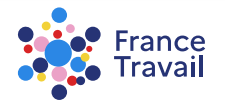

## **7** « Parcours » s'enrichit de l'expérience ajoutée

#### Tous les éléments sont modifiables via le bouton. Pour afficher tous les éléments de votre parcours d'un coup, cliquez sur TOUT DÉPLIER -

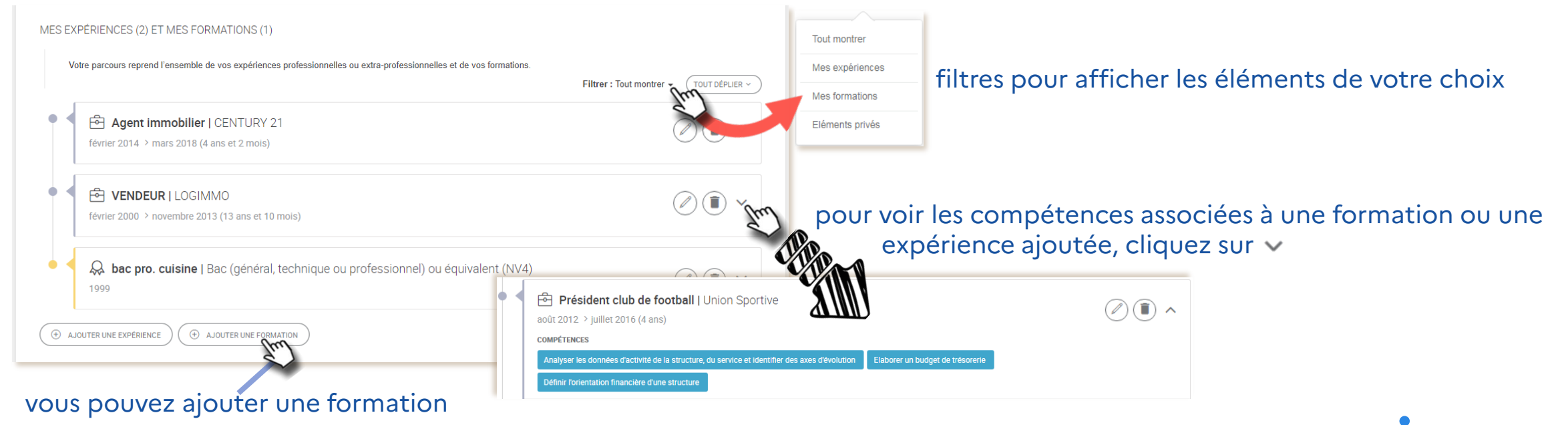

#### 8 Renseignez une formation en cliquant sur le bouton « AJOUTER UNE FORMATION »

| * Initiulé de la formation<br>Ex: Technicien de maintenance informatique, assi<br>S'agit-II d'une certification / habilitation ? ( par ex<br>électrique, FIMO/FCO, SSIAP, SCN )<br>Niveau de formation<br>Sélectionner un niveau<br>Description de votre formation<br>Medioace los modulos (Ex: rotation clinest, techni | Année de fin de la formation Sélectionner une dat  Outi  Domaine de formation Sélectionner un domaine                                                                                                    |
|----------------------------------------------------------------------------------------------------|----------------------------------------------------------------------------------------------------|
| Ex: Technicien de maintenance informatique, assi<br>S'aglt-II d'une certification / habilitation ? ( par ex<br>électrique, FIMO/FCO, SSIAP, SCN )<br>Niveau de formation<br>Sélectionner un niveau<br>Description de votre formation                                                                                     | stant commercial, conduite de proj 90 caractères restants  xemple : CACES, habilitation Domaine de formation Sélectionner un domaine                                                                                                    |
| S'agit-il d'une certification / habilitation ? ( par ex<br>électrique, FIMO/FCO, SSIAP, SCN )<br>Niveau de formation<br>Sélectionner un niveau<br>Description de votre formation                                                                                                    | 90 caractères restants  xemple : CACES, habilitation  Domaine de formation  Sélectionner un domaine                                                                                                    |
| S'agit-il d'une certification / habilitation ? ( par ex<br>électrique, FIMO/FCO, SSIAP, SCN )<br>Niveau de formation<br>Sélectionner un niveau<br>Description de votre formation                                                                                                    | xemple : CACES, habilitation       Oui <ul> <li>Non</li> <li>Domaine de formation</li> <li>Sélectionner un domaine</li> <li>Sélectionner un domaine</li> <li>Sélectionne</li> <li>Sélectionner un domaine</li></ul> |
| Niveau de formation<br>Sélectionner un niveau<br>Description de votre formation                                                                                                    | Domaine de formation Sélectionner un domaine                                                                                                    |
| Sélectionner un niveau Description de votre formation Mentioneer les modules (Ex relation clinet, techni                                                                                                    | Sélectionner un domaine                                                                                                    |
| Description de votre formation                                                                                                    |                                                                                                    |
| Montionnor los modulos (Ex. rolation client, tochni                                                                                                    |                                                                                                    |
| en centre)                                                                                                    | iques de gestion), la durée (Ex: 650 heures), les modalités (Ex: formation à distance,                                                                                                    |
| Diolôme obtenu Diffectuée à l'étranger                                                                                                    | 400 caractères restants                                                                                                    |
| Déstinations                                                                                                    |                                                                                                    |
| Chargez des photos, vidéos, liens, diplômes, lettres<br>"glisser / déposer" directement vos fichiers dans cett                                                                                                    | de recommandation ou autres pour mettre en avant cette formation. Vous pouvez aussi<br>te fenêtre.                                                                                                    |
| AJOUTER UNE RÉALISATION                                                                                                    |                                                                                                    |
| Types de fichiers acceptés (png, jpg, doc, docx, txt,<br>Le système vérifie l'absence de virus et le convertit o                                                                                                    | odt, rff et pdf). Poids maximum autorisé : 5 Mo.<br>dans un format non modifiable (PDF).                                                                                                    |
|                                                                                                    | Annuler Valider                                                                                                    |
|                                                                                                    | Diplôme obtenu Effectuée à l'étranger      Réalisations Chargez des photos, vidéos, liens, diplômes, lettres     "gilsser / déposer" directement vos fichiers dans cel      @ AJOUTER UNE REALISATION      Types de fichiers acceptés (png. jpg. doc, docr, bd;     Le système vérifie l'absence de virus et le convertit                                                                                                    |

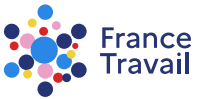

### Renseignez les champs souhaités et cliquez sur « VALIDER »

L'intitulé de la formation suivie est obligatoire. Vous pourrez ajouter des compétences et les lier à vos formations via la rubrique « Compétences ».

choisissez le niveau de formation parmi une liste proposée

décrivez le contenu de votre formation (les modules, la durée et les modalités)

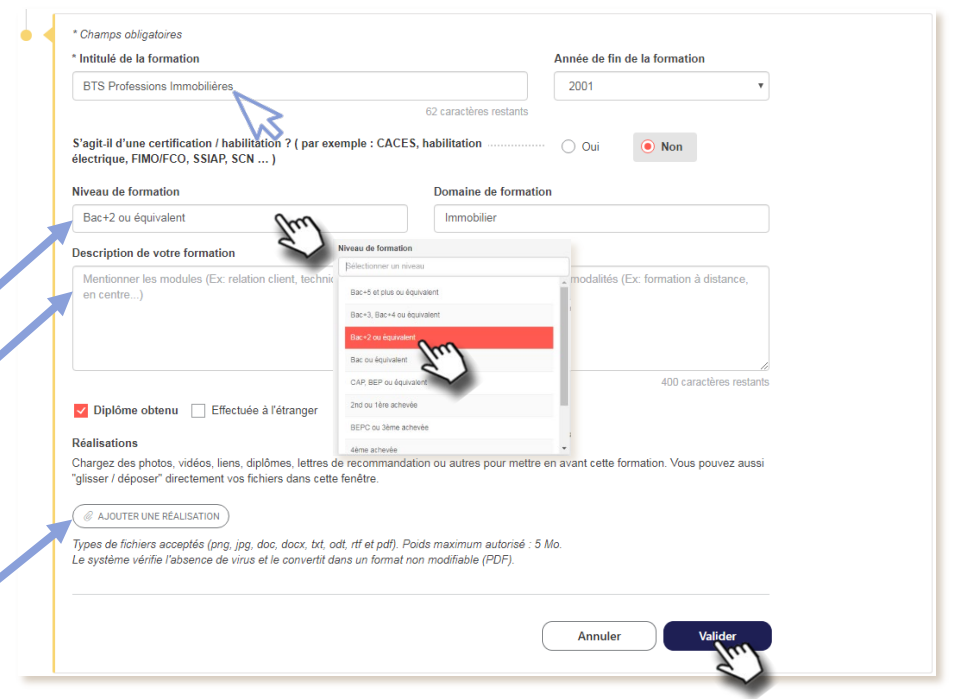

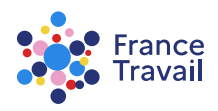

Illustrez votre parcours avec vos photos, diplômes... Pour en savoir plus, consultez le pas-à-pas

Pas-à-pas ARA

« Profil de compétences : comment générer un CV et associer mes réalisations ? »

# « Parcours » s'enrichit de la formation ajoutée »

Tous les éléments sont modifiables via le bouton 🖉

MES EXPÉRIENCES (3) ET MES FORMATIONS (2) Filtrer : Tout montrer . (TOUT DÉPUER Agent immobilier | CENTURY 21  $\oslash \times \checkmark$ février 2014 > mars 2018 (4 ans et 2 mois) Président club de football | Union Sportive (2) (×) ~ août 2012 > juillet 2016 (4 ans) VENDEUR | LOGIMMO  $\oslash$   $\times$ février 2000 > novembre 2013 (13 ans et 10 mois) Q bac pro. cuisine | Bac ou équivalent (NV4)  $\oslash \times \checkmark$ . BTS Professions Immobilières | Bac+2 ou équivalent (NV3) () (x) ^ Diplôme ou qualification obtenu - Domaine de formation : Immobilier CENTRES D'INTÉRÉT (1) vous pouvez ajouter un centre d'intérêt Un centre d'intérêt est une activité pour laquelle vous éprouvez de l'intérêt et à laquelle vous consacrez une partie de votre temps libr C la randonnée Ajouter un centre to

ance

ravai

## Renseignez un centre d'intérêt en cliquant sur « AJOUTER UN CENTRE D'INTÉRÊT » et validez-le

Un centre d'intérêt est une activité pour laquelle vous éprouvez de l'intérêt et à laquelle vous consacrez une partie de votre temps libre

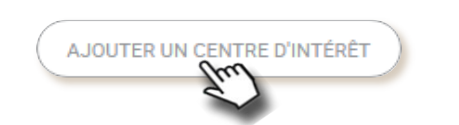

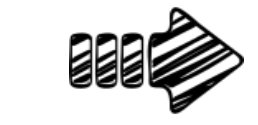

| Lecture                      |                |    |
|------------------------------|----------------|----|
| Informations complémentaires |                |    |
| Polars                       |                |    |
|                              |                | 10 |
|                              | Annuler Valide | r  |
|                              |                |    |

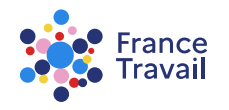

# « Parcours » s'enrichit du centre d'intérêt ajouté

#### Tous les éléments sont modifiables via le bouton 🖉

| CENTRES D'INTÉRÊT (2)                                                                                                    |  |
|----------------------------------------------------------------------------------------------------|--|
| Un centre d'intérêt est une activité pour laquelle vous éprouvez de l'intérêt et à laquelle vous consacrez une partie de votre temps libre. |  |
| la randonnée                                                                                                    |  |
| C Lecture<br>Polars                                                                                                    |  |
| AJOUTER UN CENTRE D'INTÉRÊT                                                                                                    |  |

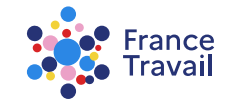

# Votre « Parcours » est maintenant complété

Enrichissez-le régulièrement ! Compléter votre profil via les différentes rubriques :

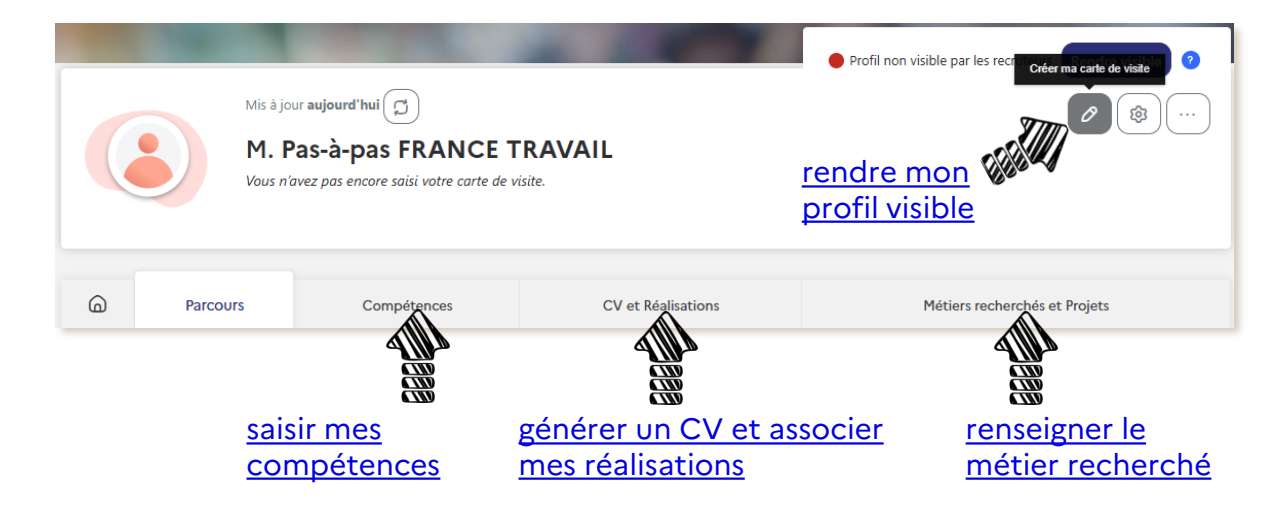

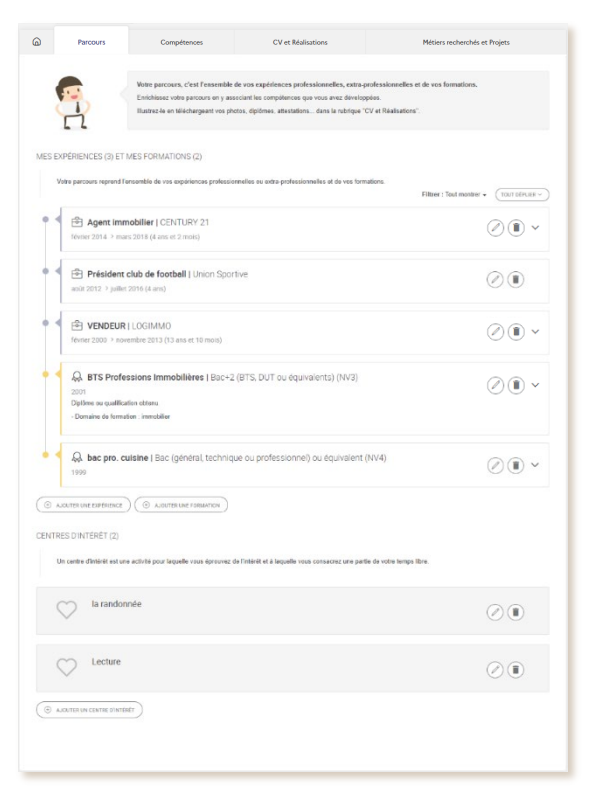

#### Pas-à-pas ARA

Besoin d'aide et de conseils pour créer un profil plus pertinent ? Consultez <u>ce document</u>.

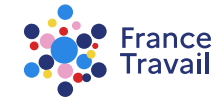